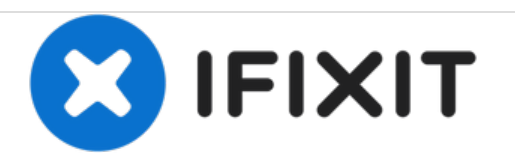

# HP Pavilion x360 11m-ad013dx Heat Sink Replacement

This guide successfully demonstrates how to replace the heat sink in the HP Pavilion x360 11mad013dx.

Written By: Hank Ferguson

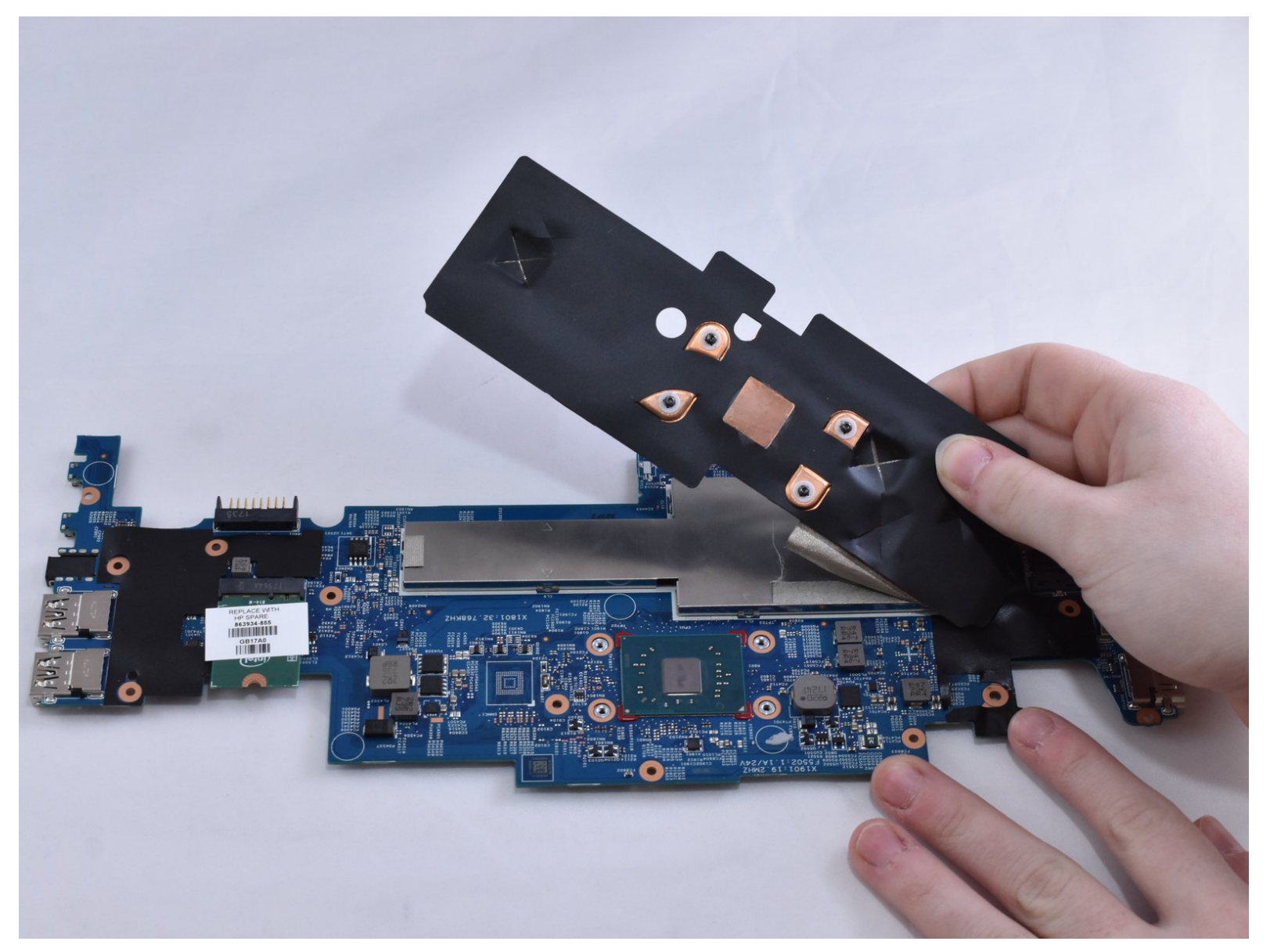

# INTRODUCTION

If the heat sink in your HP Pavilion x360 11m-ad013dx has stopped working or is in need of replacement, use this guide to replace it. For more information on a malfunctioning heat sink, see our troubleshooting page <u>HP Pavilion x360 11m-ad013dx Troubleshooting</u>. The heat sink performs the same actions as a cooling fan in a PC, but is sleeker and lighter in weight to improve the laptop's design.

# **TOOLS:**

- Phillips #0 Screwdriver (1)
- Phillips #1 Screwdriver (1)
- Spudger (1)

#### Step 1 — Keyboard

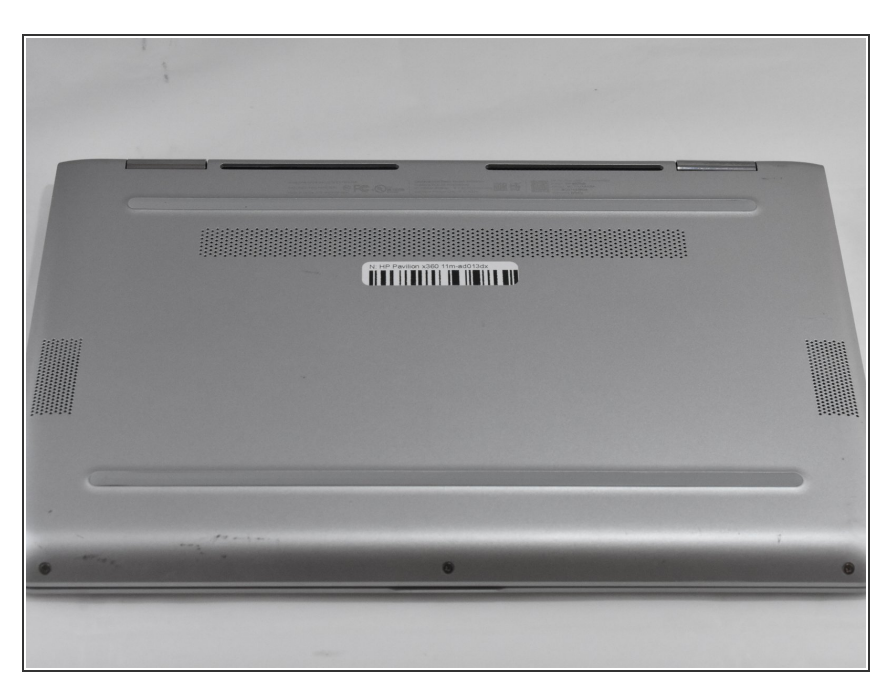

• Lay the HP Pavilion top-down with the front edge facing towards you.

## Step 2

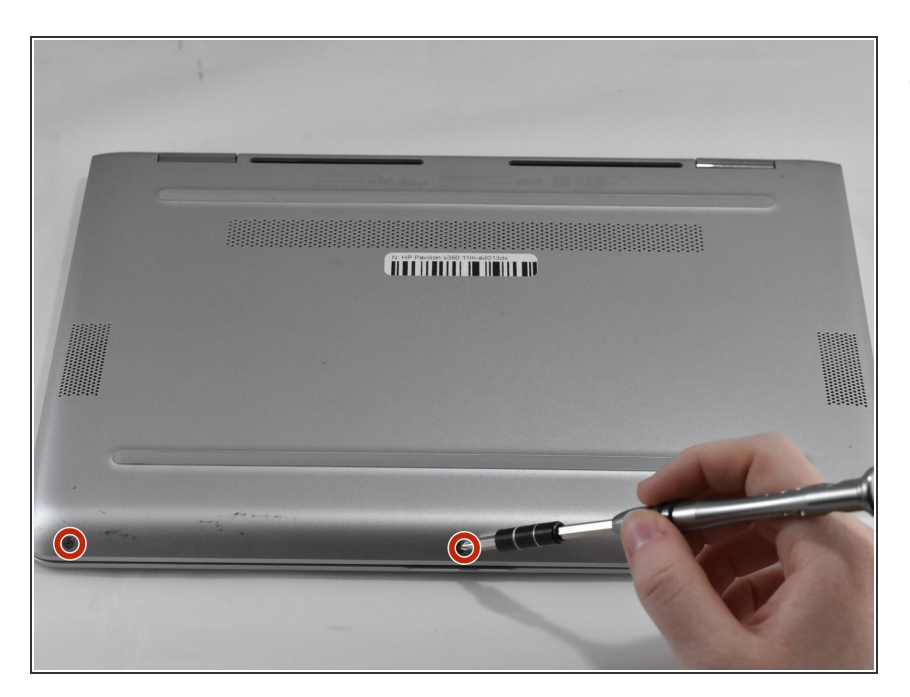

• Remove the three 4.8mm Phillips #0 screws from the front side.

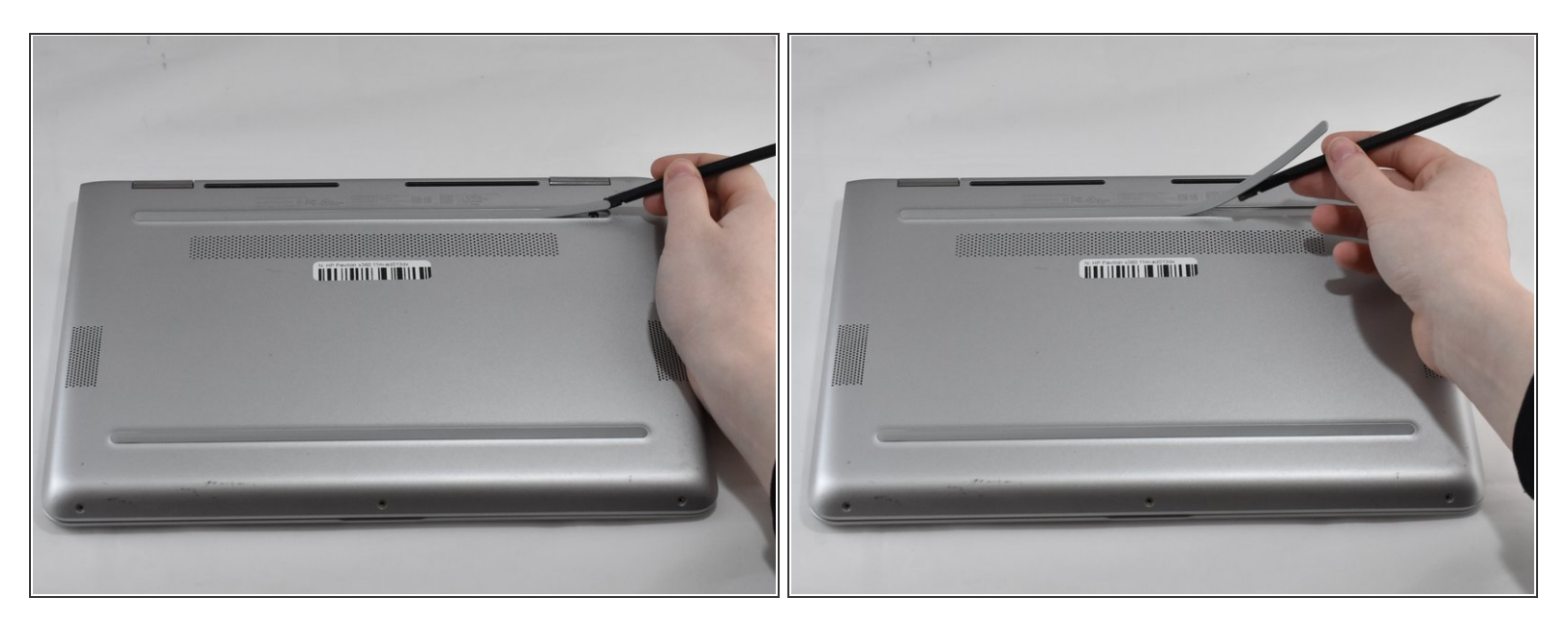

• Using a plastic spudger, remove the grey silicon strip closest to the back-side.

## Step 4

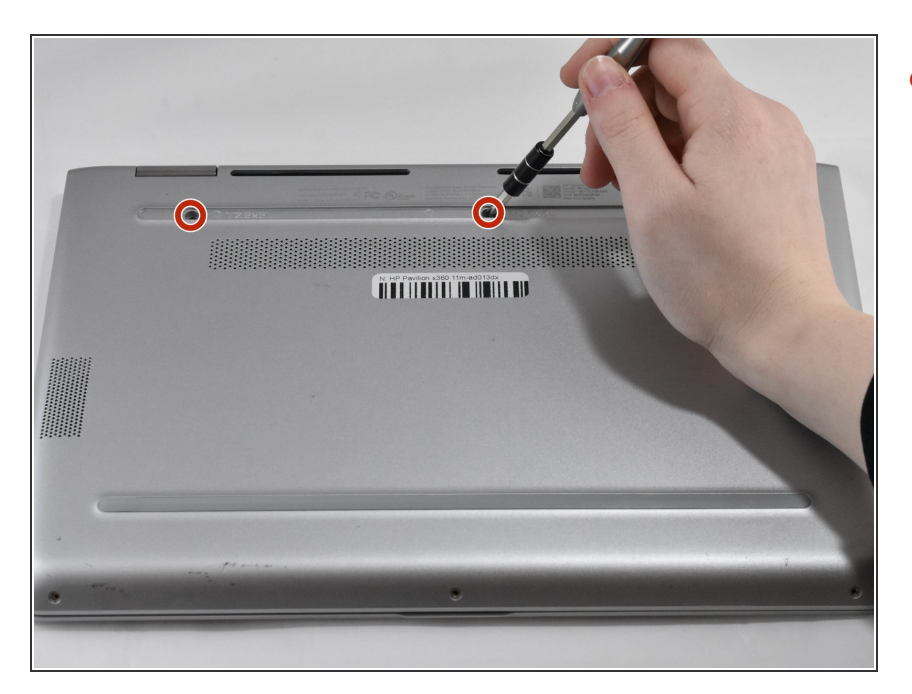

Remove the three 5.7mm Phillips #1 screws.

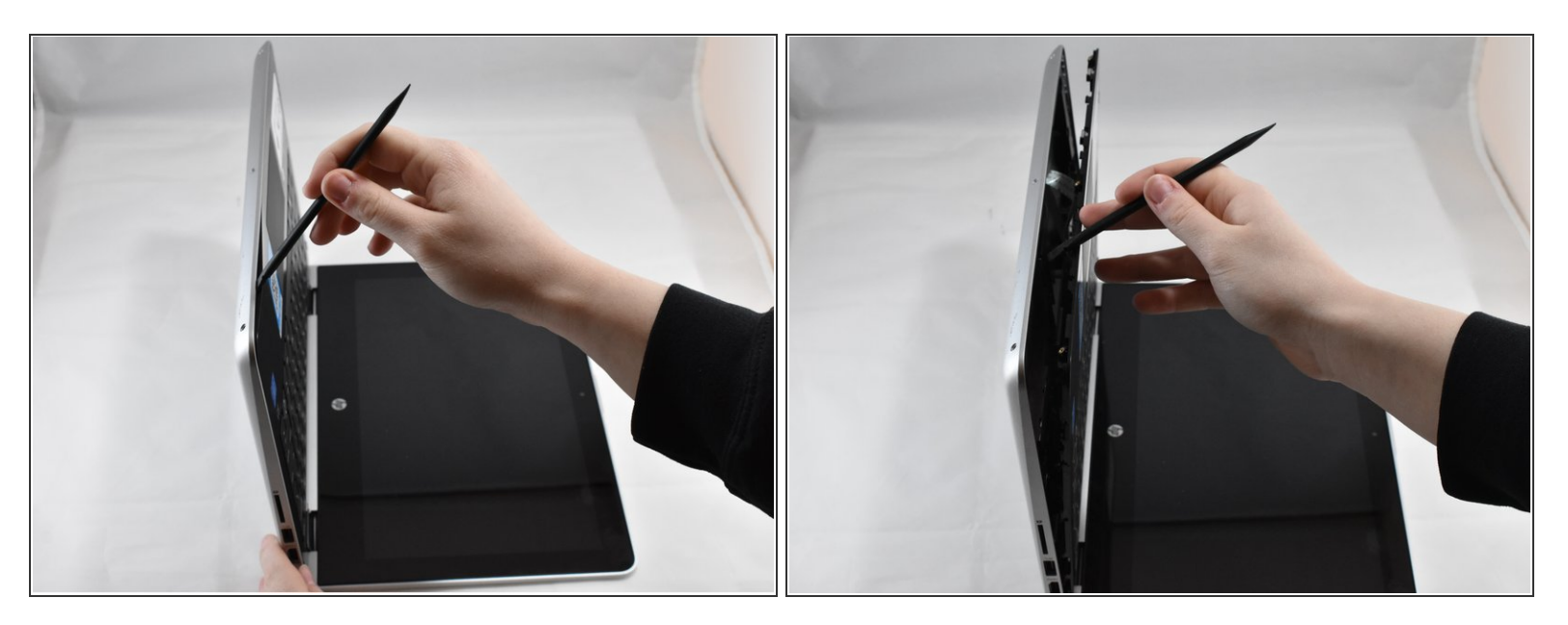

- Open the HP Pavilion so that the screen is showing. Then tilt it down so that the screen is on its back, facing up.
- Using a spudger, pry off the black keyboard panel.
- (i) This step requires force to unclasp the latches keeping the keyboard in place.

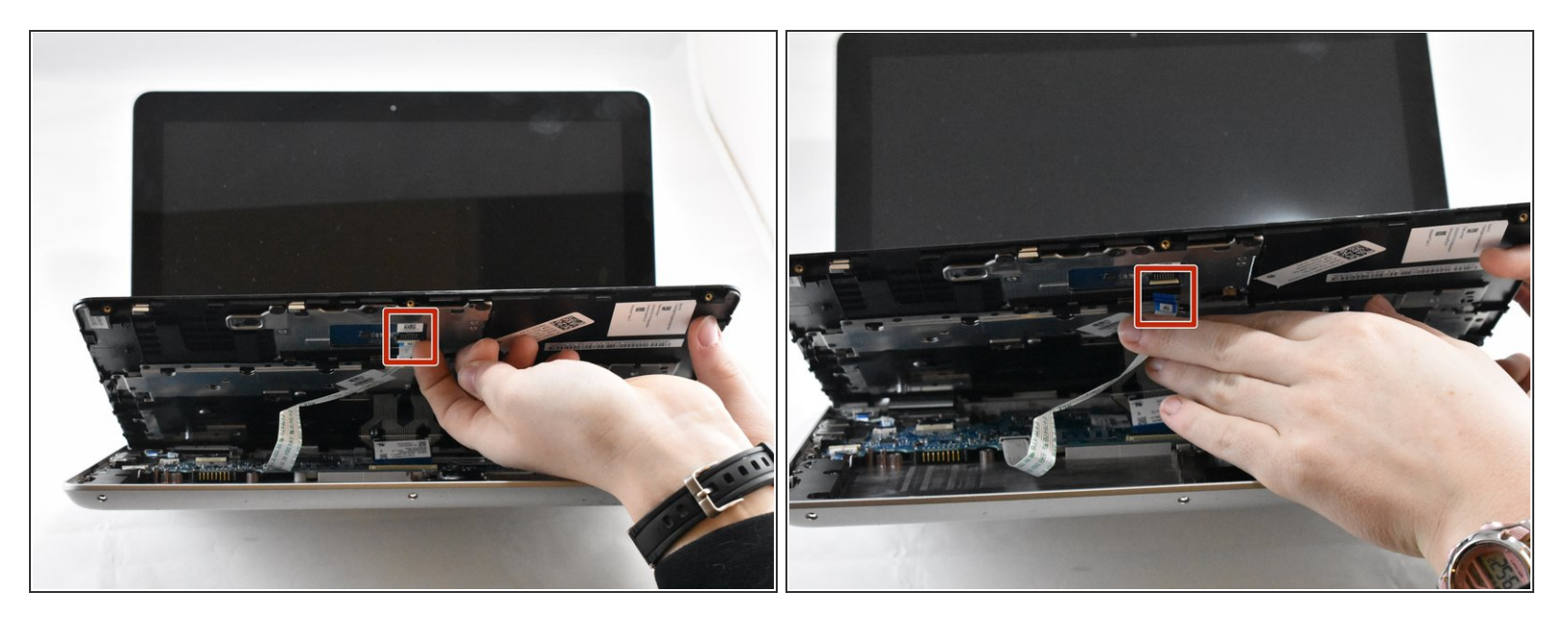

- Using your fingernail, disconnect the zero insertion force (ZIF) keyboard connector cable by flipping up the small locking flap.
- (i) You may disconnect the other end of the cable, for ease of access to other parts. Keep in mind that the end labeled MB connects to the motherboard.

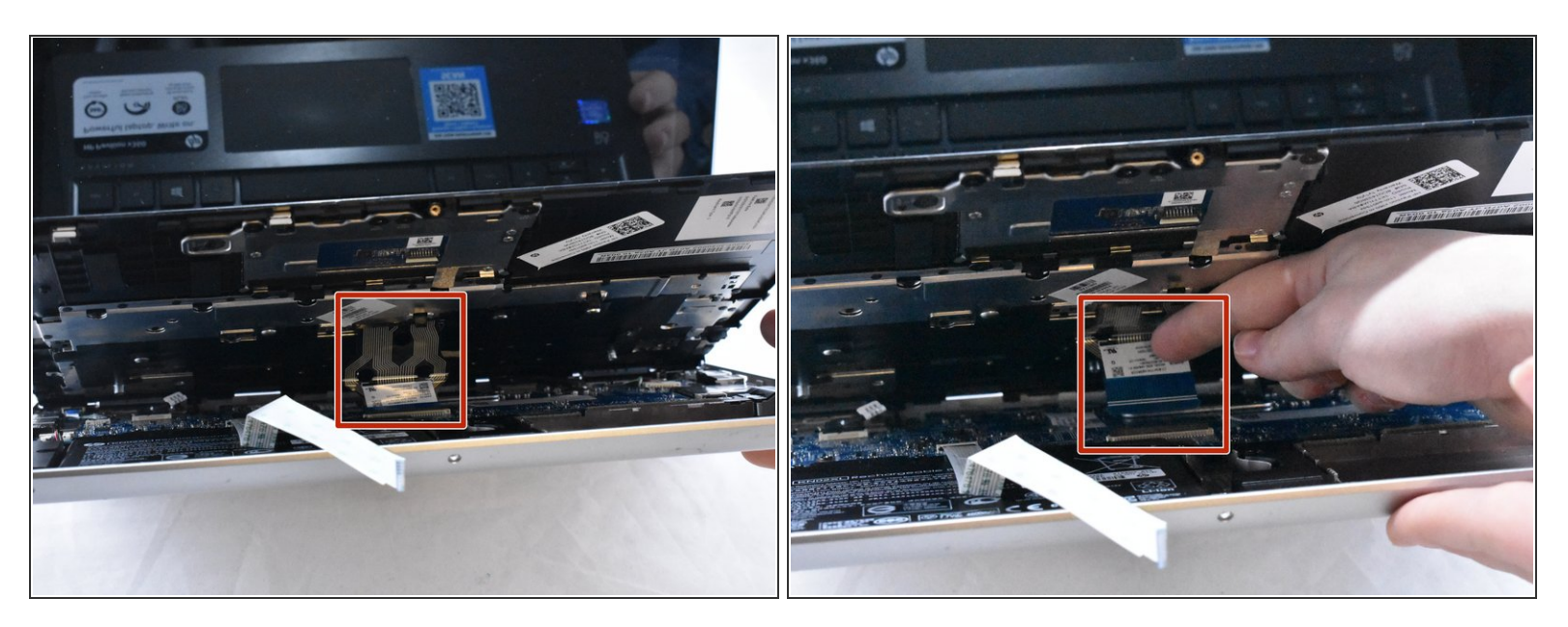

 Using your fingernail, disconnect the zero insertion force (ZIF) connector for the touch pad cable by flipping up the small locking flap.

## Step 8

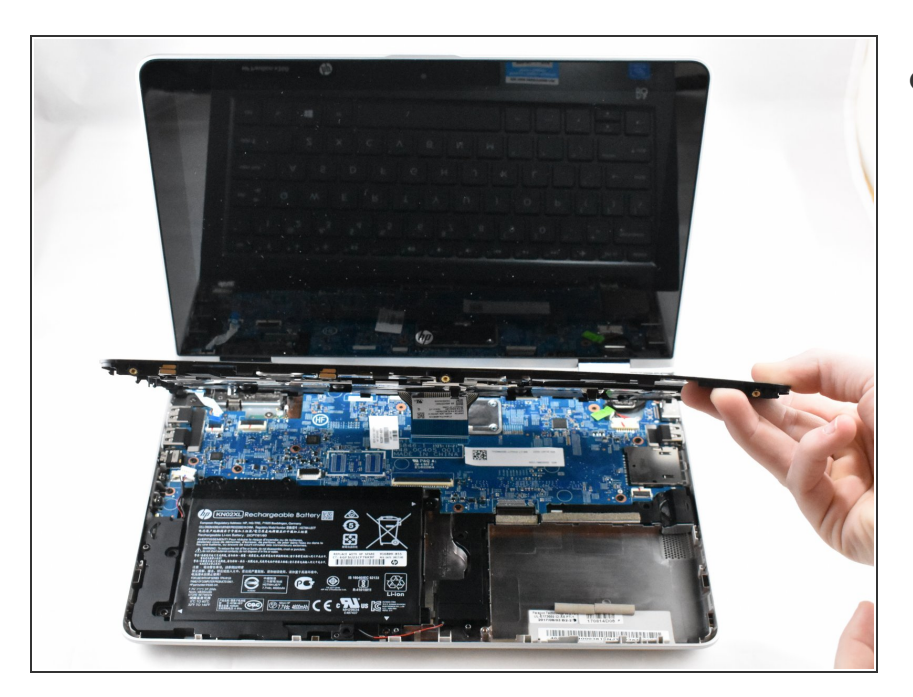

Remove the keyboard.

#### Step 9 — Battery

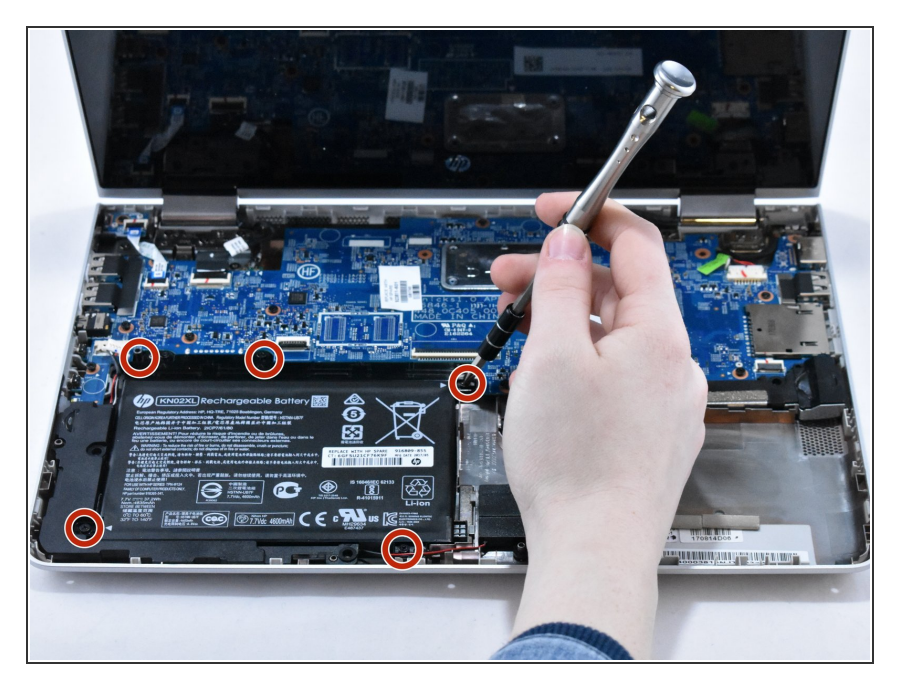

• Remove the five 4.6mm Phillips #1 screws located around the battery.

## Step 10

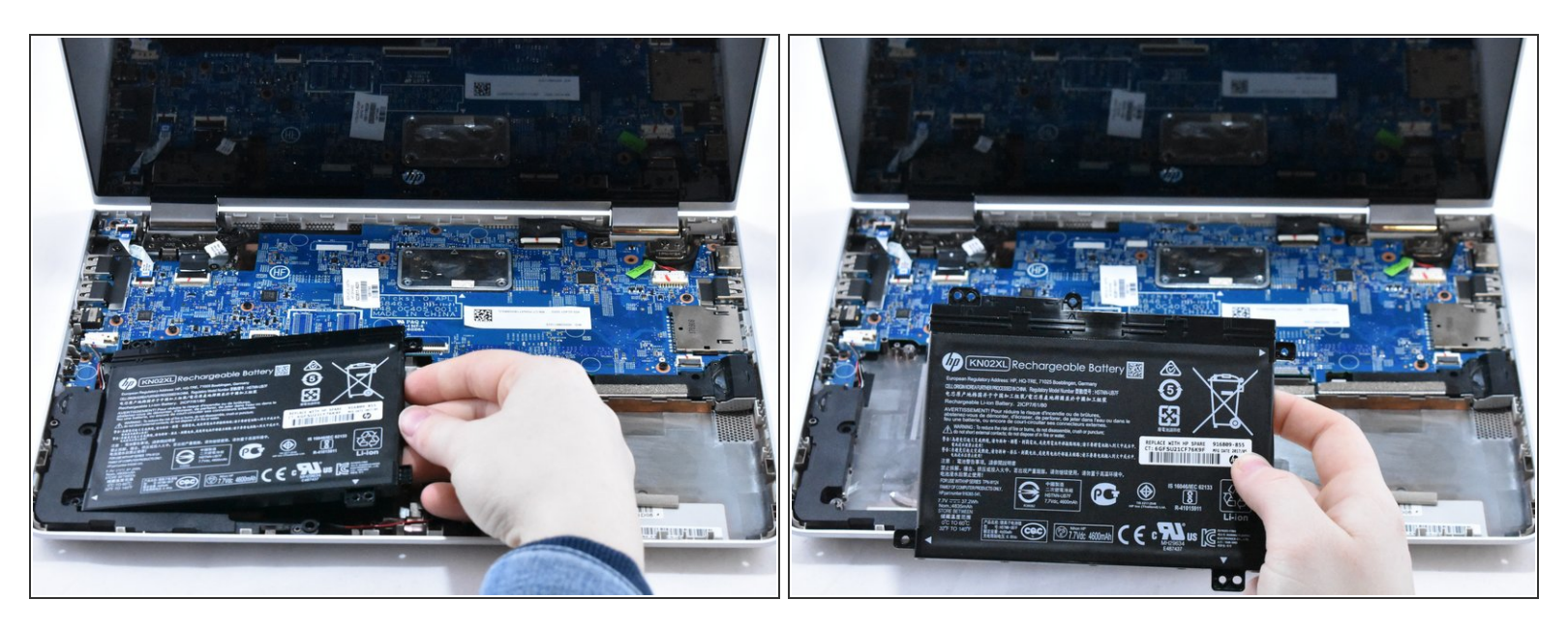

- Using a spudger for assistance, lift up the right edge of the battery.
- Remove the battery.

#### Step 11 — Speaker

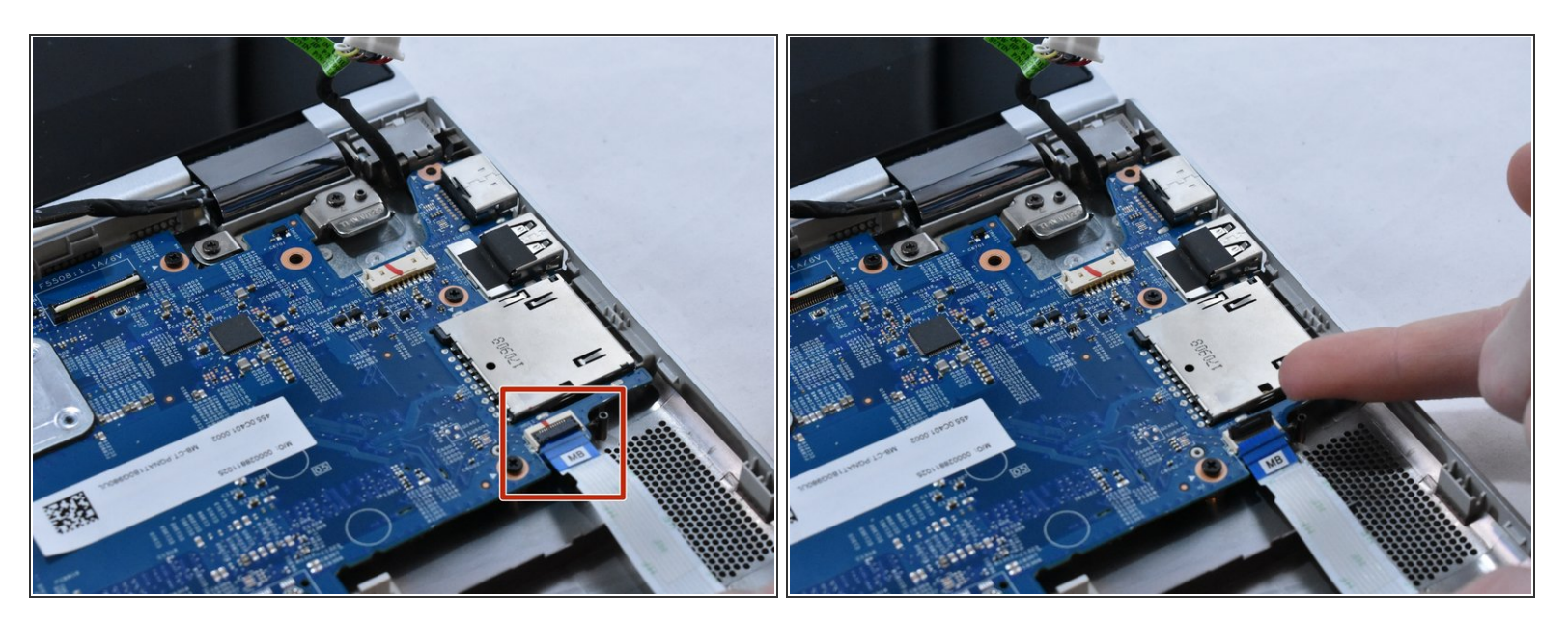

 Using your fingernail, disconnect the ZIF (zero insertion force) hard drive cable by flipping up the small locking flap.

## Step 12

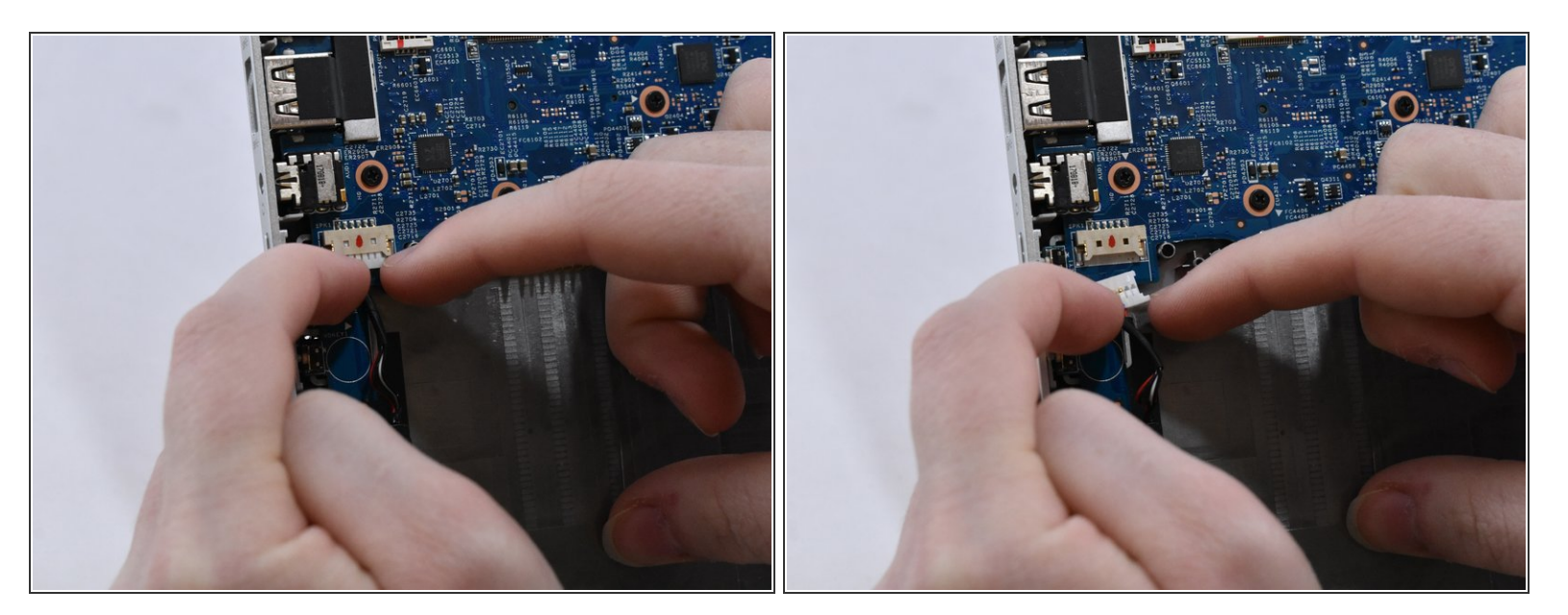

- With your fingernails, disconnect the speaker cable from the motherboard by pulling back on the connector.
- (i) Do not directly pull on the wires, as this can damage the connector.

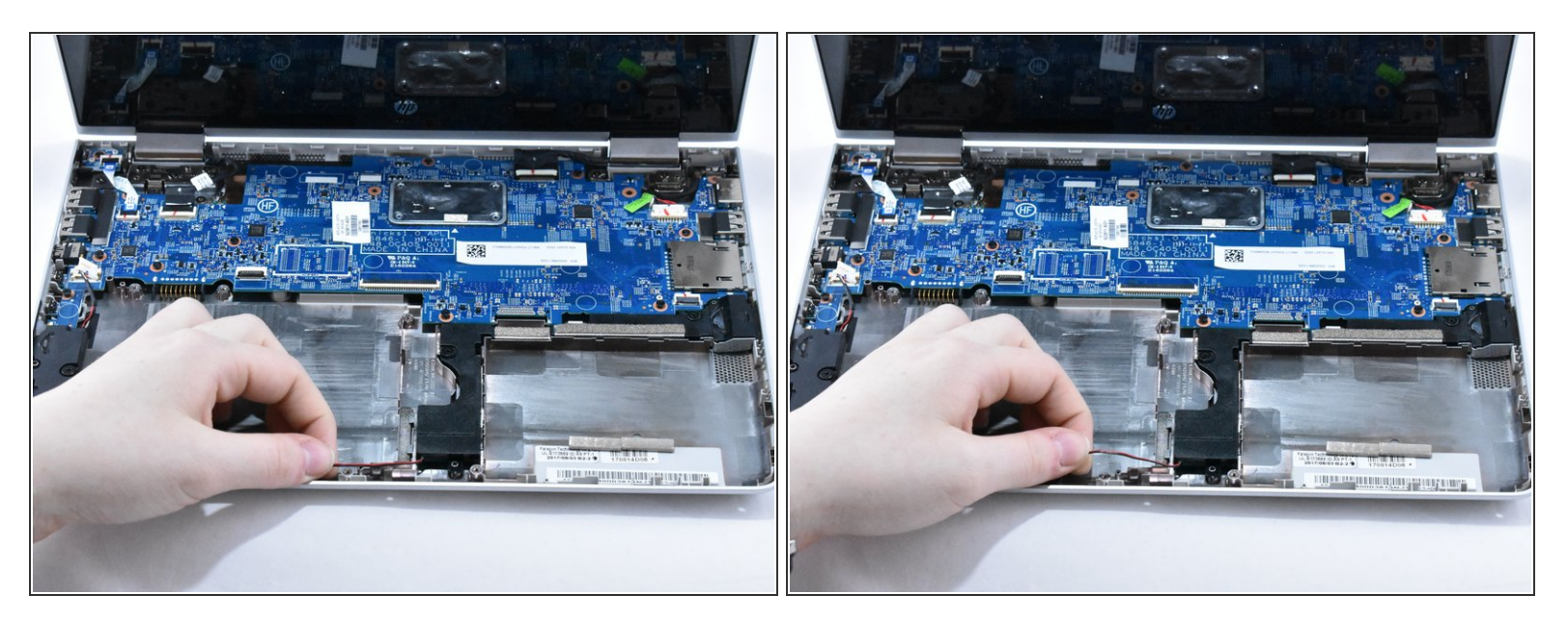

• Lift the speaker cable from its retention chamber.

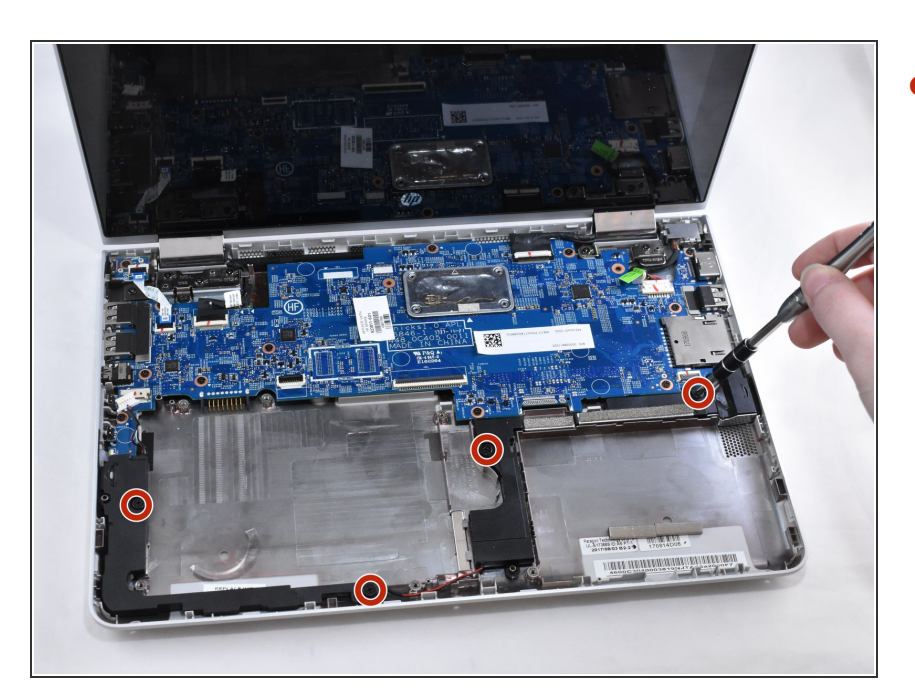

# Step 14

Remove the four 6.2mm Phillips #1 screws around the speakers.

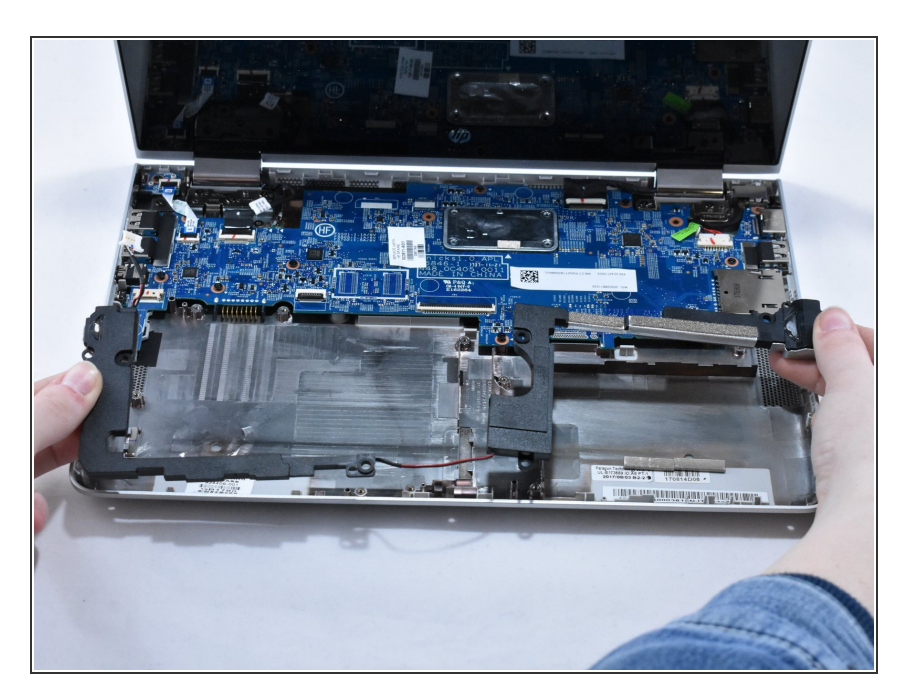

• Remove the speakers.

## Step 16 — Motherboard

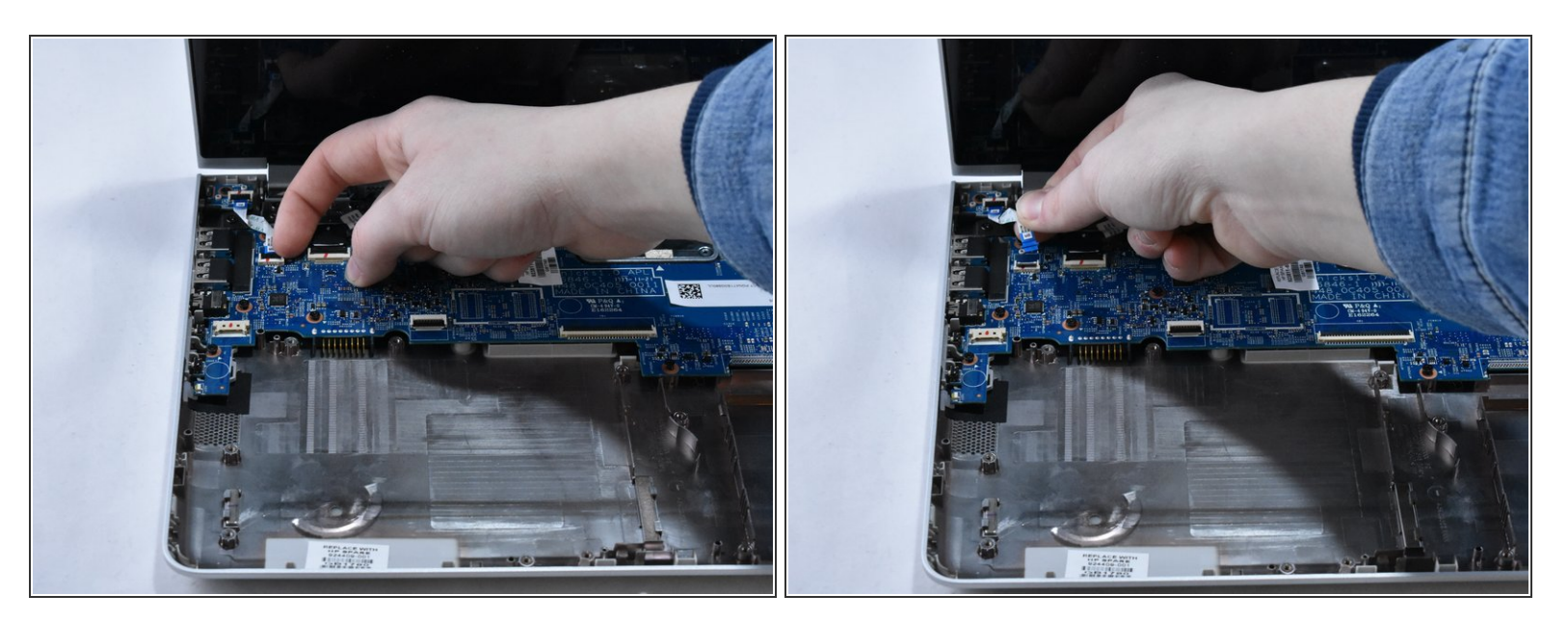

 Using your fingernail, disconnect the ZIF (zero insertion force) power button connector cable from the motherboard.

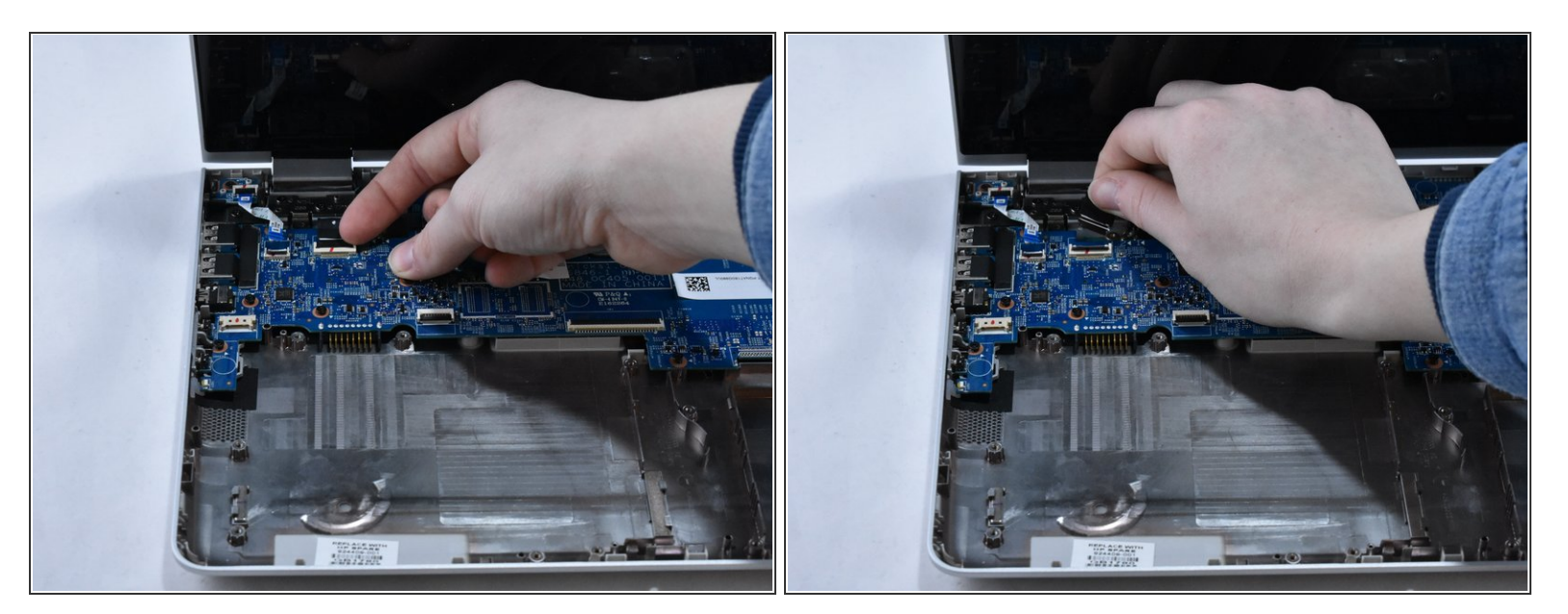

• Using your fingernail, disconnect the ZIF display panel connector cable from the motherboard.

#### Step 18

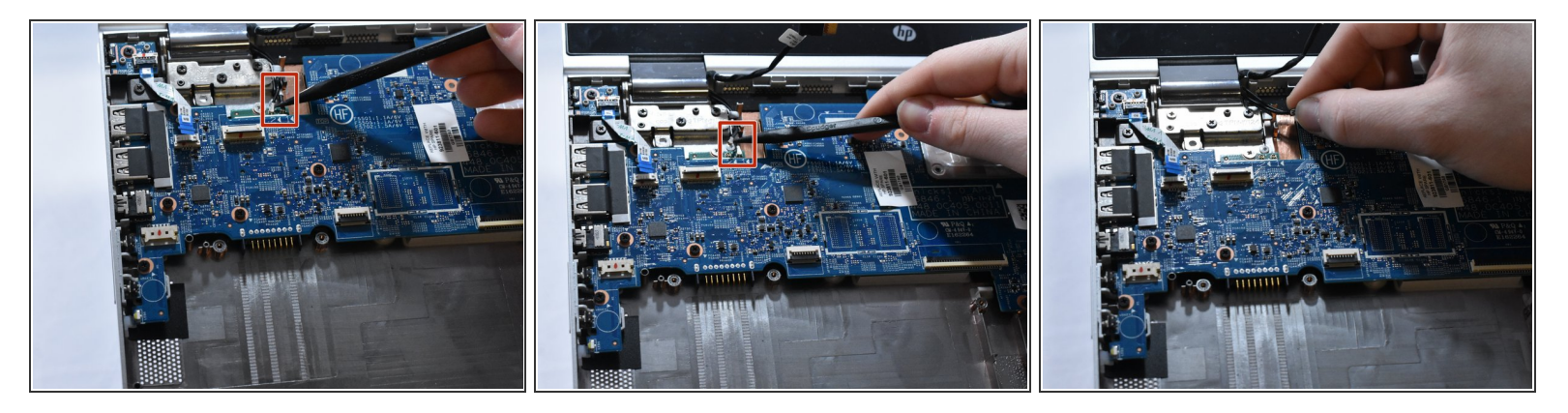

- Disconnect the two WLAN antenna cables by sliding under the cable with a spudger, then lifting straight up.
- (i) The black labeled cable inserts into the "A" connection. The white labeled cable inserts into the "B" connection.

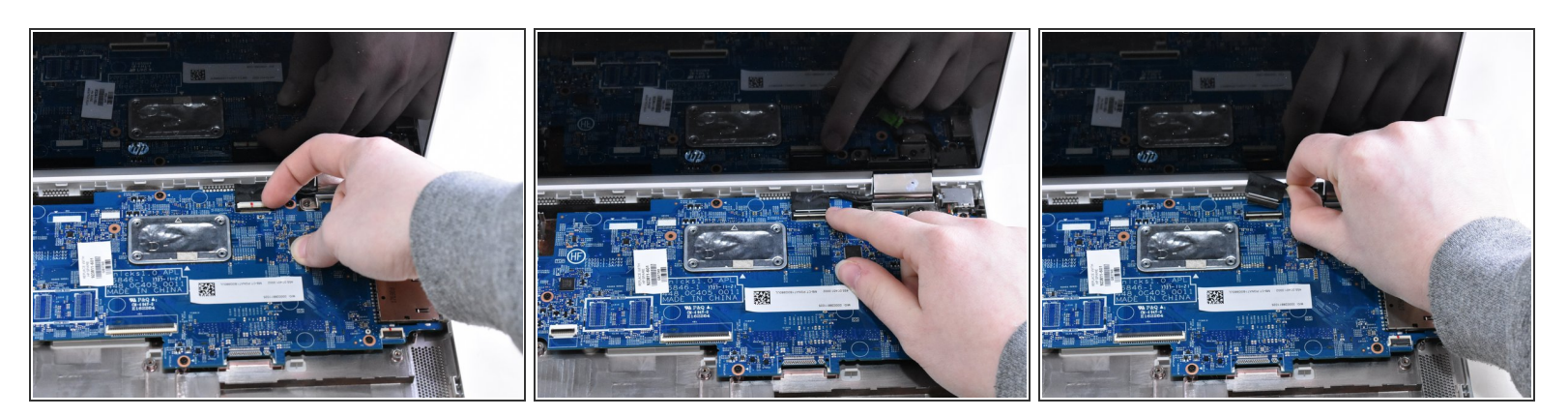

 Using your fingernail, disconnect the ZIF display touch screen connector cable from the motherboard.

#### Step 20

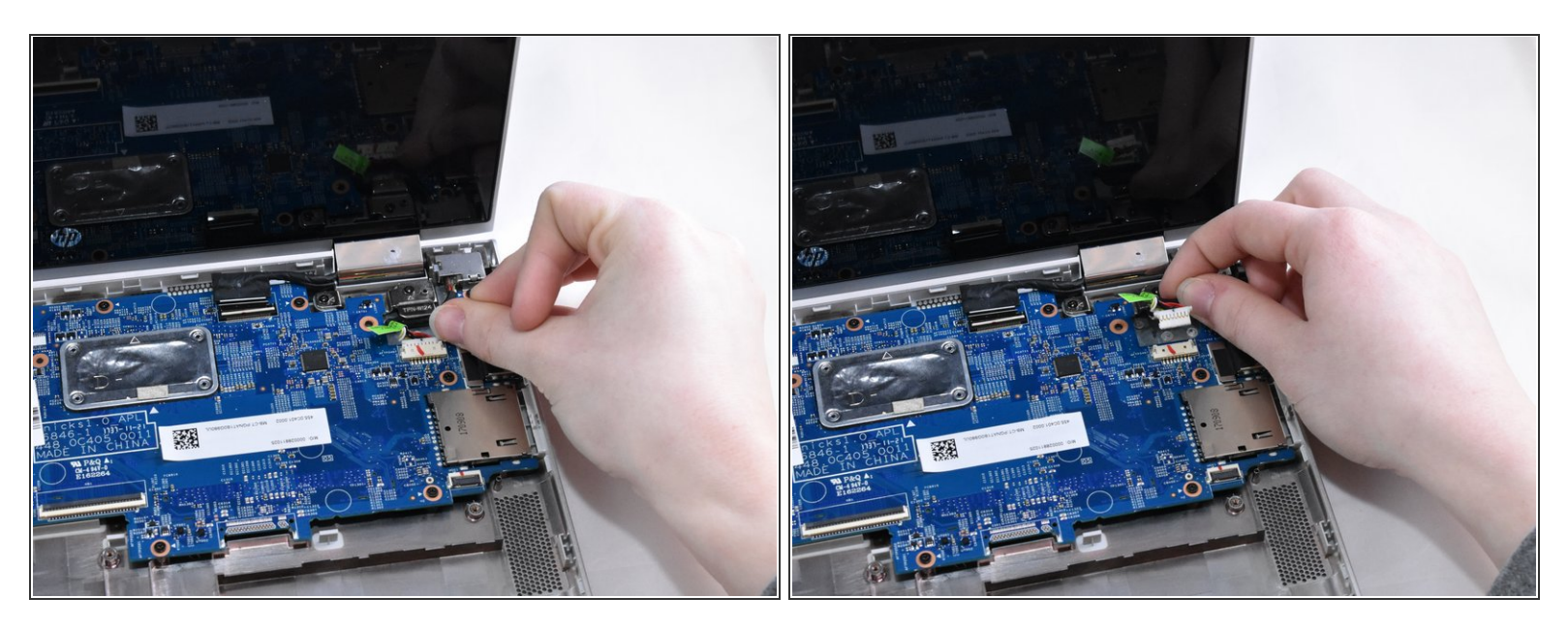

- Using your fingernails, disconnect the power connector cable by pulling straight out.
- (i) Do not directly pull the wires, as this can damage the connector. Instead, pull on the white, plastic part of the connector.

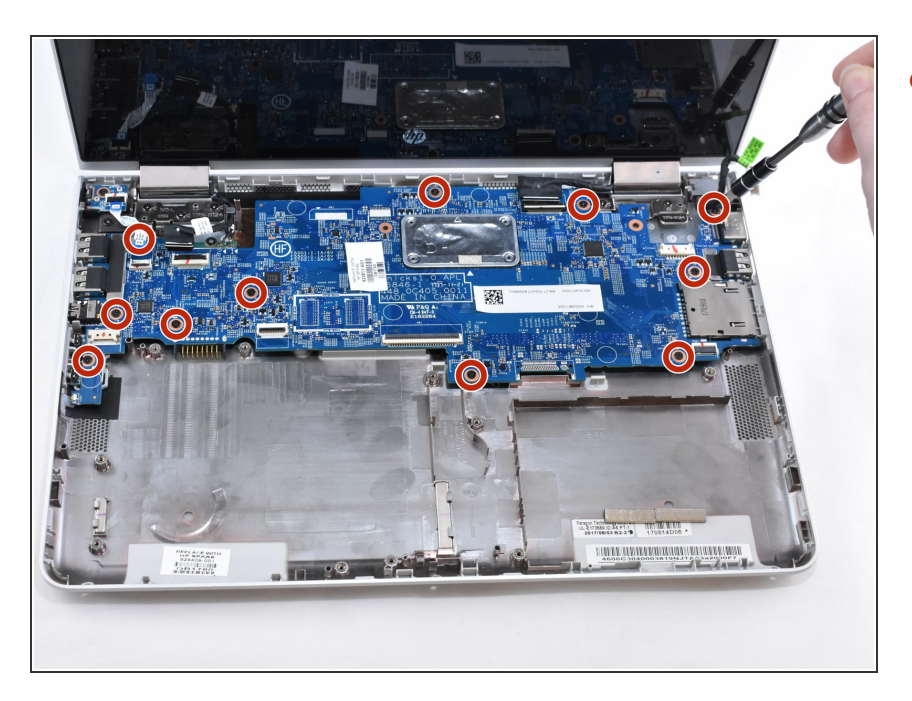

 Remove the eleven 4.6 mm Phillips #1 screws from around the motherboard.

## Step 22

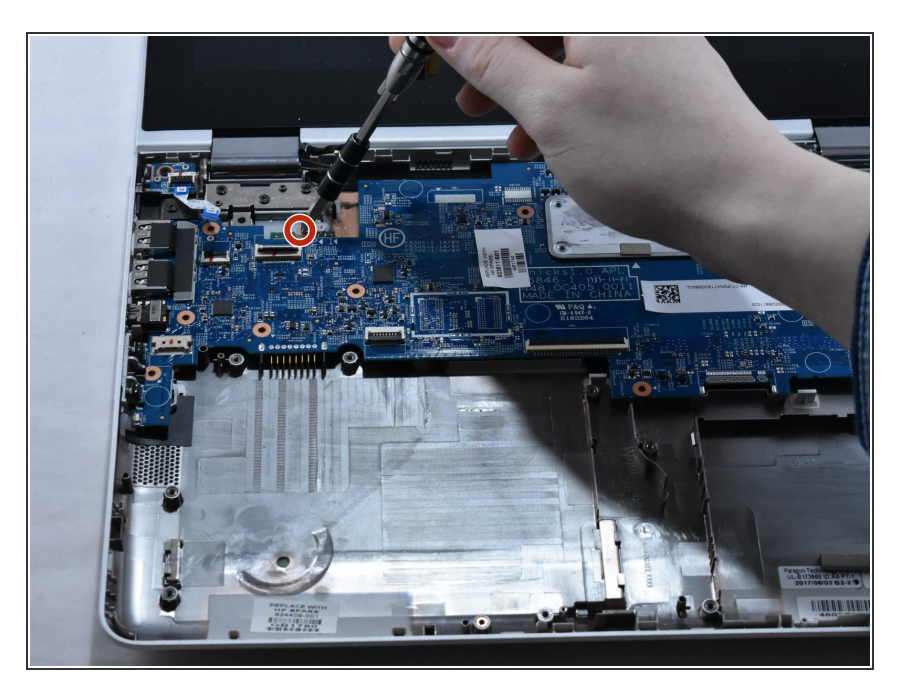

 Remove the one 2.2 mm Phillips #1 broad head screw in the WLAN module.

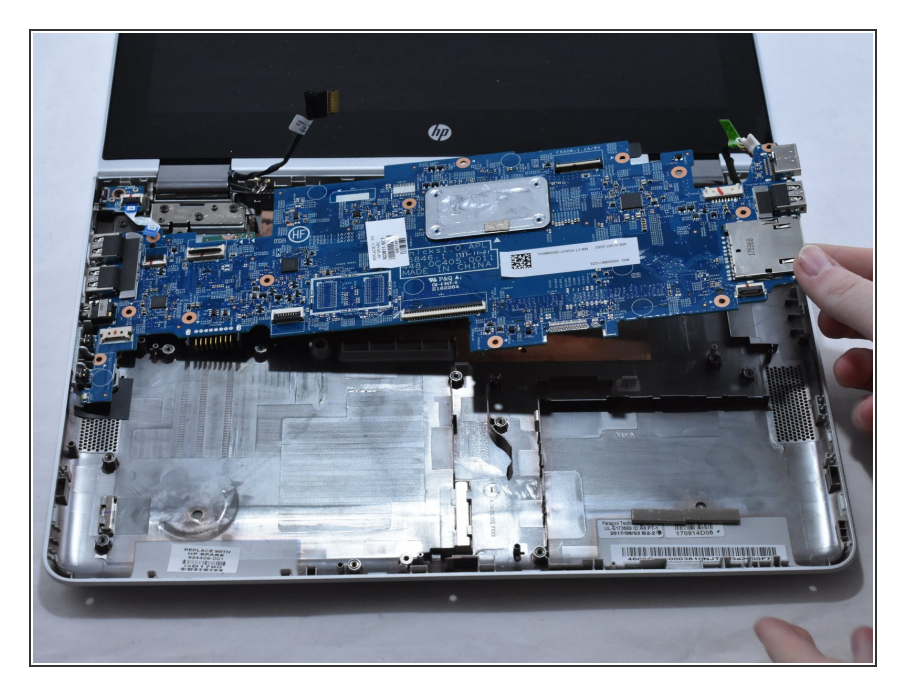

• Lift the motherboard up on the right side. Then, gently pull the motherboard straight out to the right.

#### Step 24 — Heat Sink

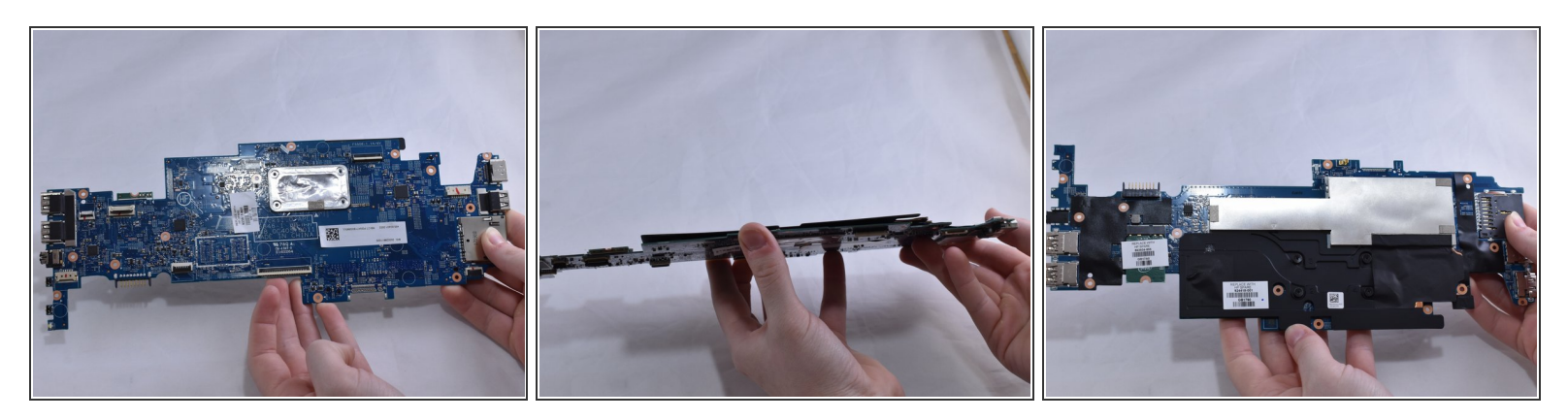

• Flip the motherboard over towards you.

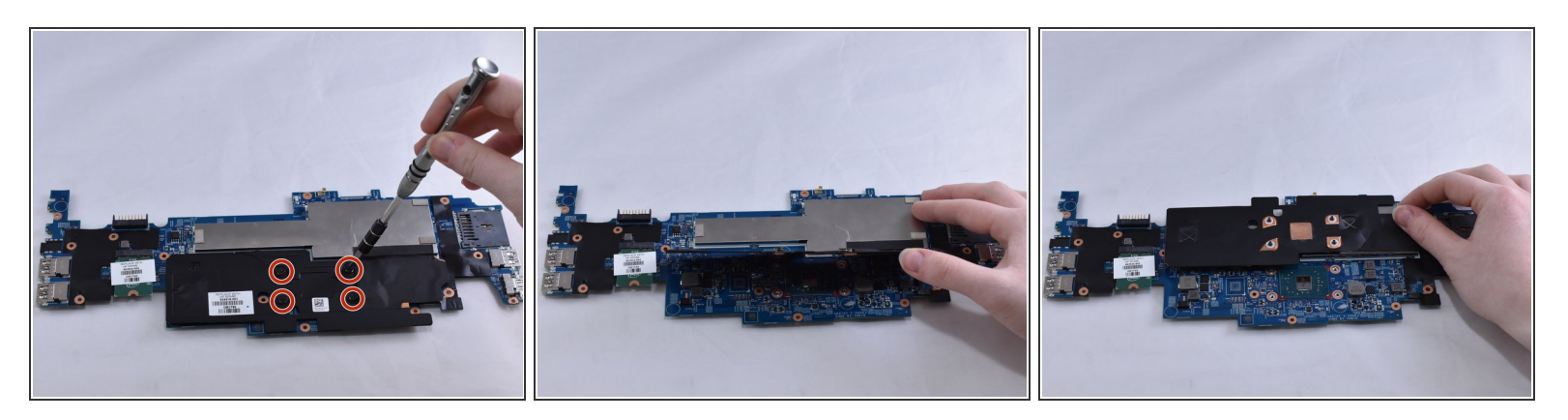

- Loosen the four captive Phillips #1 screws.
- Flip the heat sink up.

#### Step 26

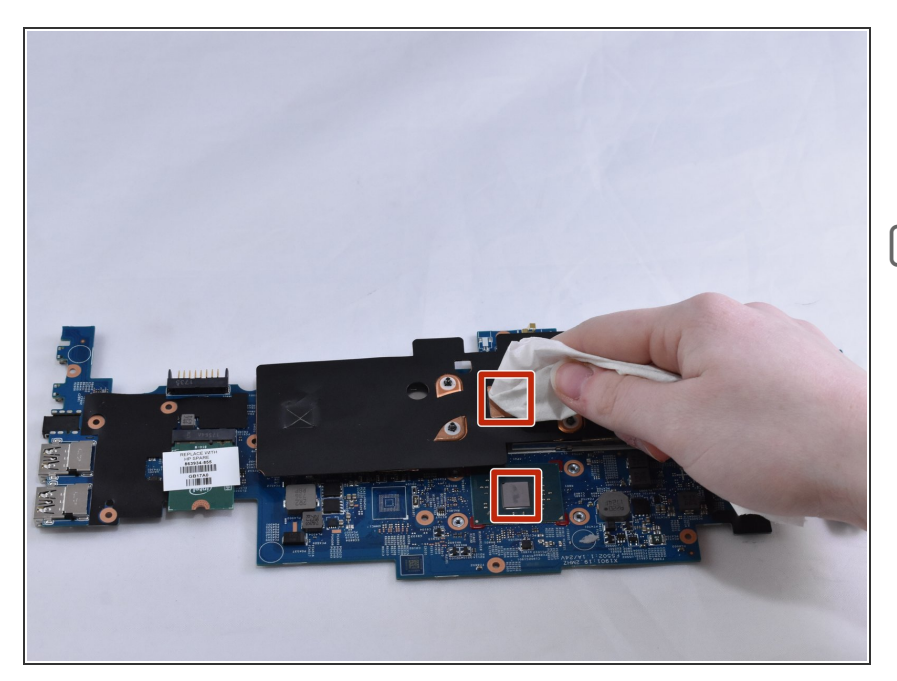

- Using a tissue or paper towel, clean thermal paste off the heat sink and processor.
- New thermal paste, along with instructions for how to apply the paste, is provided with the purchased replacement heat sink.

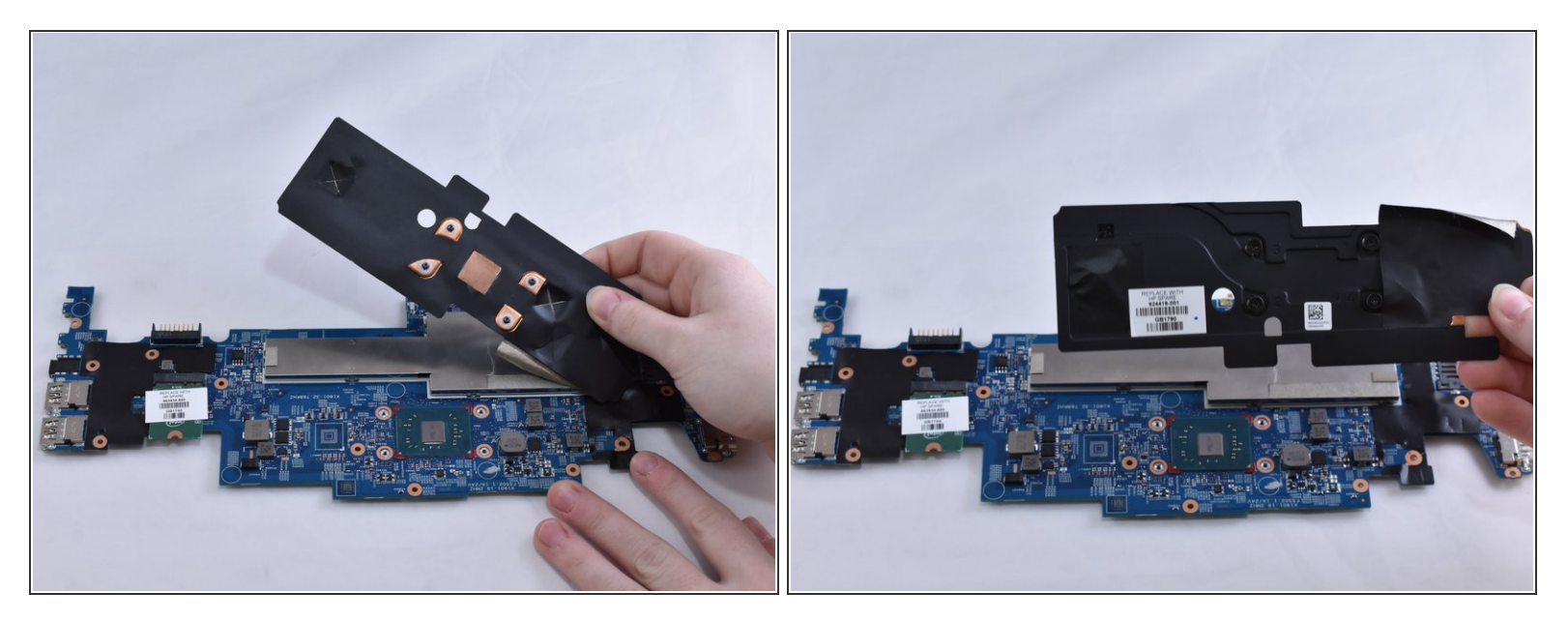

• Remove the black electric tape attached to the shell of the memory module.

To reassemble your device, follow these instructions in reverse order.